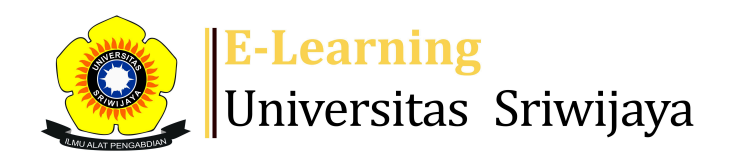

## 🔩 🗧 🏴 TAUFIK TAUFIK - TT

Dashboard

My courses

Homepages-UNSRI

Courses Help

Helpdesk

Searc

Dashboard > My courses > 2324-02-EKM352319-EIM3051-Manajemen Investasi dan ... > General > DAFTAR HADIR MAHASISWA > DAFTAR HADIR MAHASISWA

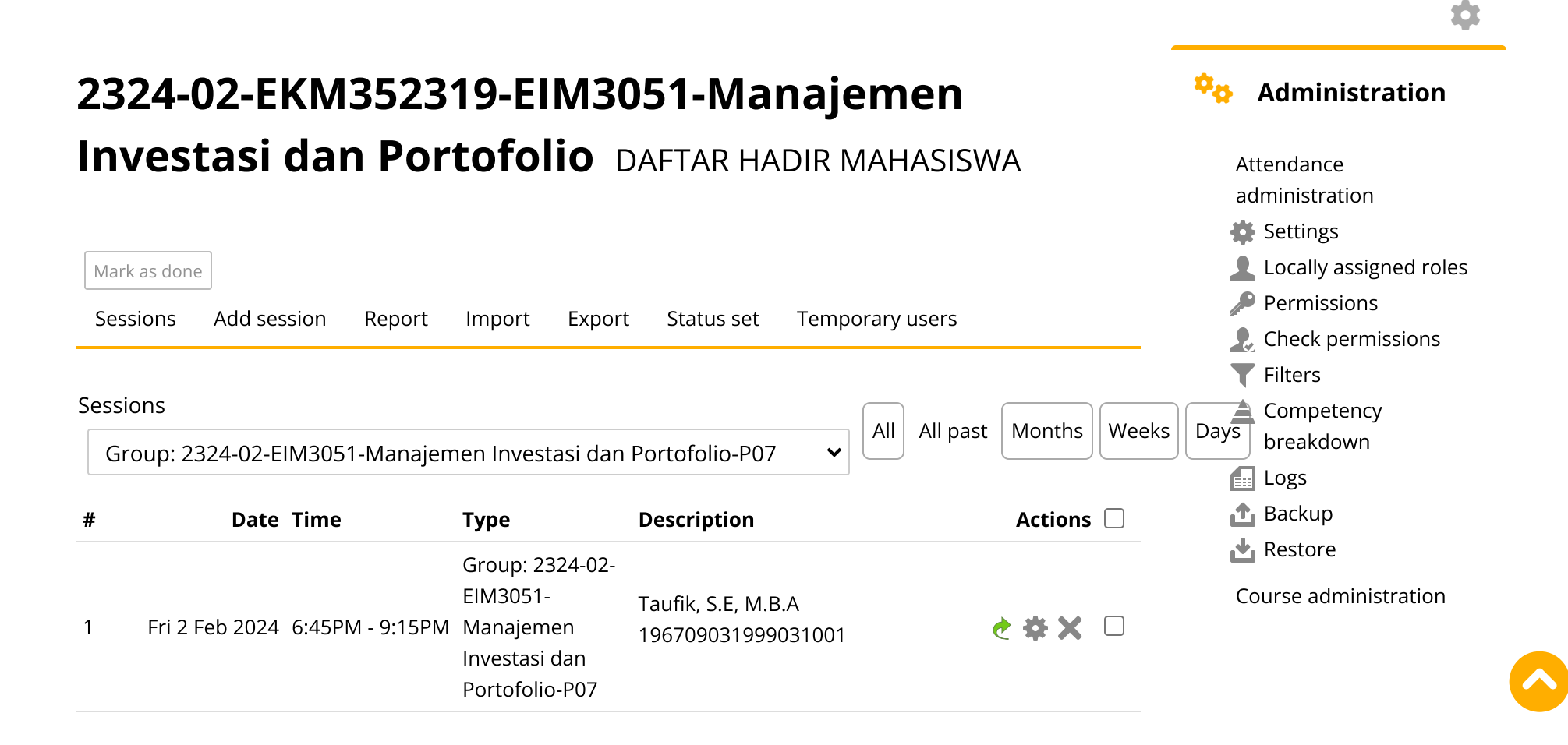

| # | Date Time                        | Туре                                                                        | Description                              | Actions        | + Novigation                                                                                                    |  |
|---|----------------------------------|-----------------------------------------------------------------------------|------------------------------------------|----------------|----------------------------------------------------------------------------------------------------|--|
| 2 | Fri 23 Feb 2024  6:45PM - 9:15PM | Group: 2324-02-<br>EIM3051-<br>Manajemen<br>Investasi dan<br>Portofolio-P07 | Taufik, S.E, M.B.A<br>196709031999031001 | <b>è ⇔ X</b> □ | Dashboard<br>Site home<br>Site pages                                                                                                    |  |
| 3 | Fri 1 Mar 2024  6:45PM - 9:15PM  | Group: 2324-02-<br>EIM3051-<br>Manajemen<br>Investasi dan<br>Portofolio-P07 | Taufik, S.E, M.B.A<br>196709031999031001 | <b>è ⇔ X</b> □ | My courses<br>2324-02-EIM3056-<br>MANAJEMEN<br>KEUANGAN<br>INTERNASIONAL                                                                                      |  |
| 4 | Fri 8 Mar 2024  6:45PM - 9:15PM  | Group: 2324-02-<br>EIM3051-<br>Manajemen<br>Investasi dan<br>Portofolio-P07 | Taufik, S.E, M.B.A<br>196709031999031001 | <b>è ⇔ X</b> □ | 2324-02-EKM341319-<br>EIM3040-Manajemen<br>Modal Kerja<br>2324-02-EKM352319-<br>EIM3051-Manajemen                                                             |  |
| 5 | Fri 15 Mar 2024  6:45PM - 9:15PM | Group: 2324-02-<br>EIM3051-<br>Manajemen<br>Investasi dan<br>Portofolio-P07 | Taufik, S.E, M.B.A<br>196709031999031001 | <b>è ⇔ X</b> □ | Investasi dan<br>Participants<br>Participants<br>Badges<br>Competencies<br>Grades<br>General<br>Announcement<br>Announcement<br>MAHASISWA<br>Pertemuan 1: RPS |  |
| 6 | Fri 22 Mar 2024  6:45PM - 9:15PM | Group: 2324-02-<br>EIM3051-<br>Manajemen<br>Investasi dan<br>Portofolio-P07 | Taufik, S.E, M.B.A<br>196709031999031001 | <b>è ⇔ X</b> □ |                                                                                                    |  |
| 7 | Fri 5 Apr 2024  6:45PM - 9:15PM  | Group: 2324-02-<br>EIM3051-<br>Manajemen<br>Investasi dan<br>Portofolio-P07 | Taufik, S.E, M.B.A<br>196709031999031001 | <b>е ⇔ Х</b> □ | dan Pendahuluan<br>Pertemuan 2:<br>Pasar Modal<br>Indonesia<br>Pertemuan 3:<br>Konsep Risk &                                                                  |  |

Return

Pertemuan 4: Risk & Return Portofolio

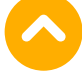

| #  | Date            | Time            | Туре                                                                        | Description                                                         | Actions        | PERTEMUAN 12:                                                                     |
|----|-----------------|-----------------|-----------------------------------------------------------------------------|---------------------------------------------------------------------|----------------|-----------------------------------------------------------------------------------|
| 8  | Fri 26 Apr 2024 | 6:45PM - 9:15PM | Group: 2324-02-<br>ElM3051-<br>Manajemen<br>Investasi dan<br>Portofolio-P07 | Taufik, S.E, M.B.A<br>196709031999031001                            | <b>è ⇔ X</b> □ | PERTEMUAN 14:<br>Teori<br>Pembentukan<br>Harga Arbitrase                          |
| 9  | Fri 3 May 2024  | 6:45PM - 9:15PM | Group: 2324-02-<br>EIM3051-<br>Manajemen<br>Investasi dan<br>Portofolio-P07 | 198303112014042001; Dr.<br>Shelfi Malinda, S.E., M.M.               | <b>è ⇔ X</b> □ | Evaluasi Kinerja<br>Portofolio<br>2324-02- EIM2225-<br>Penganggaran<br>Perusahaan |
| 10 | Sat 4 May 2024  | 6:45PM - 8:15PM | Group: 2324-02-<br>ElM3051-<br>Manajemen<br>Investasi dan<br>Portofolio-P07 | 198303112014042001; Dr.<br>Shelfi Malinda, S.E., M.M.               | <b>è ⇔ X</b> □ | 2324-02- ESD2226-<br>Praktikum<br>Penganggaran<br>Perusahaan<br>2324-02-ESD2226-  |
| 11 | Sat 11 May 2024 | 6:45PM - 8:15PM | Group: 2324-02-<br>ElM3051-<br>Manajemen<br>Investasi dan<br>Portofolio-P07 | 198303112014042001; Dr.<br>Shelfi Malinda, S.E., M.M.               | <b>è ⇔ X</b> □ | Praktikum<br>Manajemen Modal<br>Kerja<br>Courses                                  |
| 12 | Thu 16 May 2024 | 6:45PM - 8:15PM | Group: 2324-02-<br>ElM3051-<br>Manajemen<br>Investasi dan<br>Portofolio-P07 | 198303112014042001; Dr.<br>Shelfi Malinda, S.E., M.M.               | <b>è ⇔ X</b> □ |                                                                                   |
| 13 | Fri 17 May 2024 | 6:45PM - 9:15PM | Group: 2324-02-<br>ElM3051-<br>Manajemen<br>Investasi dan<br>Portofolio-P07 | 199404112019032036;<br>Nyimas Dewi Murnila<br>Saputri, S.E., M.S.M. | <b>è ⇔ ×</b> □ |                                                                                   |

| #  | Date            | Time            | Туре                                                                        | Description                                                         | Actions        |
|----|-----------------|-----------------|-----------------------------------------------------------------------------|---------------------------------------------------------------------|----------------|
| 14 | Sat 18 May 2024 | 6:45PM - 8:15PM | Group: 2324-02-<br>EIM3051-<br>Manajemen<br>Investasi dan<br>Portofolio-P07 | 199404112019032036;<br>Nyimas Dewi Murnila<br>Saputri, S.E., M.S.M. | <b>е ⇔ ×</b> □ |
| 15 | Sat 25 May 2024 | 6:45PM - 8:15PM | Group: 2324-02-<br>EIM3051-<br>Manajemen<br>Investasi dan<br>Portofolio-P07 | 199404112019032036;<br>Nyimas Dewi Murnila<br>Saputri, S.E., M.S.M. | <b>с ⇔ ×</b> □ |
| 16 | Fri 31 May 2024 | 6:45PM - 8:15PM | Group: 2324-02-<br>EIM3051-<br>Manajemen<br>Investasi dan<br>Portofolio-P07 | 199404112019032036;<br>Nyimas Dewi Murnila<br>Saputri, S.E., M.S.M. | <b>с ⇔ ×</b> □ |
| ?  |                 |                 |                                                                             | Choose                                                              | ✔ ОК           |
| 4  | Announcemen     | ts              | Jump to                                                                     | ~                                                                   | Pertemuan 1 🕨  |

🕄 Help and documentation

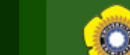

Sistem Informasi Akademik

Halaman Depan Panduan

LOGIN AS : LECTURER - LAST LOGIN: 03-06-2024 (22:08:35 WIB)

| РНОТО | H. TAUFIK, S.E.,<br>M.B.A      |
|-------|--------------------------------|
| NOT   | Operation Date: 13-06-<br>2024 |
|       | 23:27:45 WIB                   |

Home | Daftar Mata Kuliah | Entry Nilai

Logout

Fakultas Ekonomi - Universitas Sriwijaya

| M.B.A<br>Operation Date: 13-06- | ENTRY NILAI MATA KULIAH   |   |                                                                                                    |
|---------------------------------|---------------------------|---|----------------------------------------------------------------------------------------------------|
| Available 2024<br>23:27:45 WIB  | PROGRAM STUDI             | : | MANAJEMEN (S1 ASAL D3)                                                                                                    |
|                                 | TAHUN AKADEMIK / SEMESTER | : | 2023/2024 (SEMESTER GENAP)                                                                                                    |
| Menu Utama                      | KODE MATA KULIAH          | : | EIM3051                                                                                                    |
| Satting Akun                    | NAMA MATA KULIAH          | : | MANAJEMEN INVESTASI/PORTOFOLIO (3 SKS)                                                                                                    |
| Mata Kuliah / Entry Nilai       | NAMA KELAS                | : | 232P7                                                                                                    |
| Tugas Akhir Mahasiswa           | RUANG                     | : | -                                                                                                    |
| Data Akademik PA                | DOSEN PENGAJAR            | : | <ul> <li>H. TAUFIK, S.E., M.B.A</li> <li>DR. SHELFI MALINDA, S.E., M.M., CIFM, CWM.</li> <li>NYMAS DEWI MURNILA SADUTRI, S.E., M.S.M.</li> </ul> |
| Evaluasi Pembelajaran           |                           |   | NTIMAS DEWI MURNILA SAPUTRI, S.E., M.S.M.                                                                                                    |
|                                 | JADWAL (HARI)             | : | JUMAT                                                                                                    |
|                                 | JADWAL (PUKUL)            | : | 18:45 - 21:15 WIB                                                                                                    |
|                                 | PERIODE ENTRY NILAI       | : | -                                                                                                    |
|                                 |                           |   |                                                                                                    |

Sistem Informasi Akademik Fakultas Ekonomi - Unsri

UNIVERSITAS SRIWIJAYA ACADEMIC INFORMATION SYSTEM V.2.5

COPYRIGHT © 2008 BY ICT UNSRI

MAAF, SAAT INI TIDAK BERLAKU PERIODE ENTRY NILAI UNTUK KELAS INI.

DOWNLOAD DAN CETAK DPNA

## Range Nilai:

| Nilai A | : | 86 - 100   |
|---------|---|------------|
| Nilai B | : | 71 - 85.99 |
| Nilai C | : | 56 - 70.99 |
| Nilai D | : | 41 - 55.99 |
| Nilai E | : | 0 - 40.99  |

## Persentase Komponen Nilai:

Persentase NTR (Nilai Tugas Rata-Rata)

25 % :

Sistem Informasi Akademik Fakultas Ekonomi - Unsri

| Persentase NUTS (Nilai Ujian Tengah Semester) | : | 35 % |
|-----------------------------------------------|---|------|
| Persentase NUAS (Nilai Ujian Akhir Semester)  | : | 40 % |

| NO  | NIM N          | NAMA             | KOMPONEN NILAI |      | NILAI AKHIR |       |       | AVCT       |                       |
|-----|----------------|------------------|----------------|------|-------------|-------|-------|------------|-----------------------|
| NO. |                | NAMA             | NTR            | NUTS | NUAS        | ANGKA | HURUF | KETEKANGAN | AKSI                  |
| 1.  | 01011482326020 | ANISA PUTRI SARI | 95             | 86   | 82          | 86.65 | А     | -          | Lihat Transkrip Nilai |

DOWNLOAD DAN CETAK DPNA